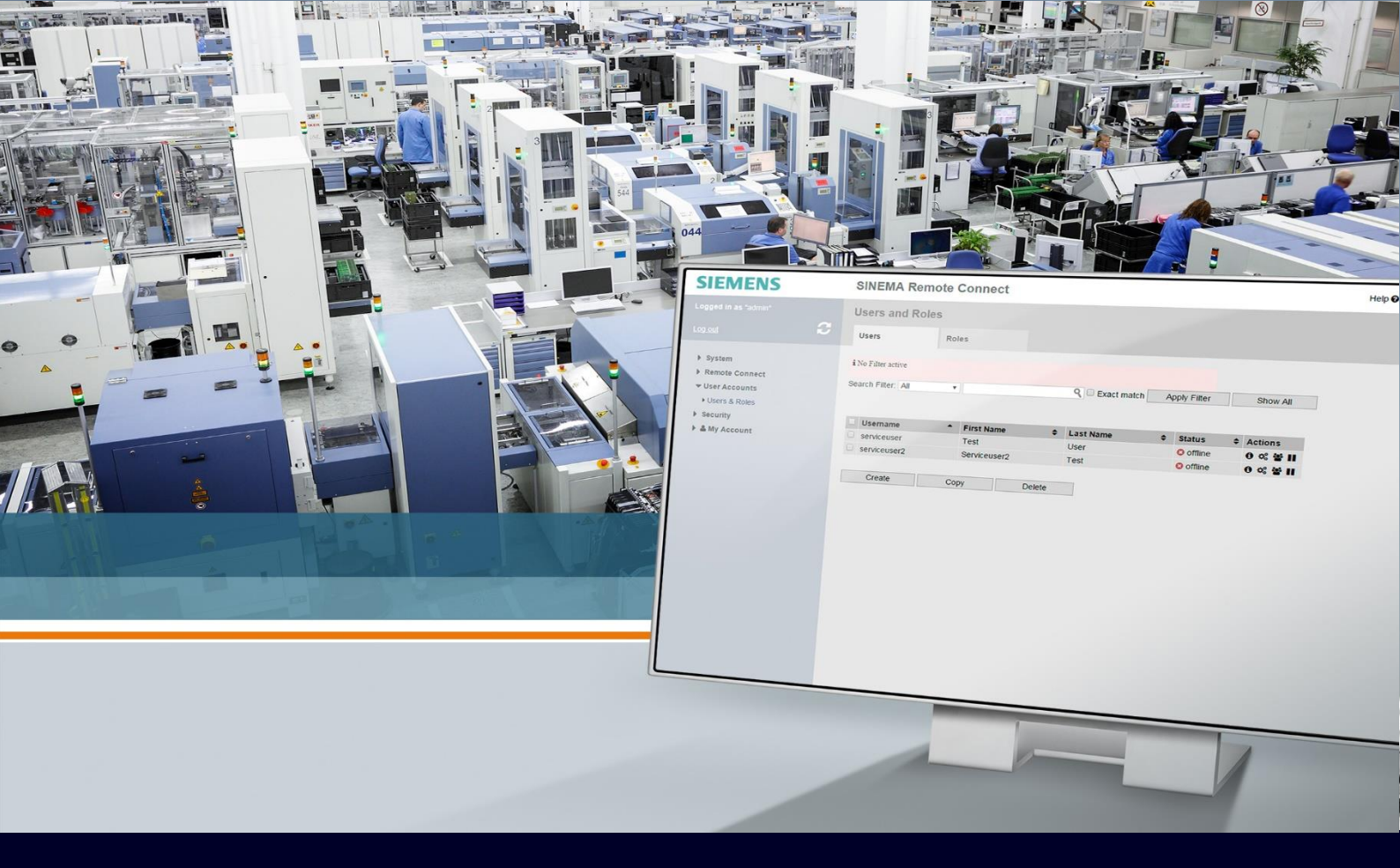

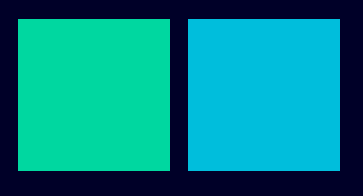

ном то

# Configurazione dei device

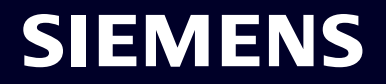

## Contents

| Configurazione dei device                                        | 3  |
|------------------------------------------------------------------|----|
| Creazione Device Standard                                        | 3  |
| Configurazione parametri di rete - solo per Scalance             | 7  |
| Configurazione Device Dedicated Access (DDA) – solo per SCALANCE | 12 |

## Configurazione dei device

La seguente guida espone come creare e configurare un device nel software Sinema RC. La guida è redatta per la versione 3.1 (la procedura è la medesima per le versioni 2.0, 2.1 e 3.0. Le versioni precedenti disponevano di una procedura di creazione diversa).

La guida spiega le modalità di configurazione standard ma poi viene anche illustrato come gestire un accesso separato alle risorse a valle del device sfruttando la feature Device Dedicated Access (DDA), introdotta nella versione 2.0.

I parametri di configurazione dei device creati tramite questa guida possono poi essere utilizzati per configurare tutti i dispositivi che supportano Sinema RC quali Scalance, Schede CP Simatic o RTU. Per questioni relative all'installazione e configurazione del software stesso così come per la gestione dei **gruppi di comunicazione o degli utenti, che è meglio aver già creato prima di creare il device**, fare riferimento alle apposite quide.

#### **Creazione Device Standard**

Aprire la pagina web del Sinema RC Server in **Remote Connections** → **Devices** (pagina che si apre di default) e cliccare sul pulsante "**Create**".

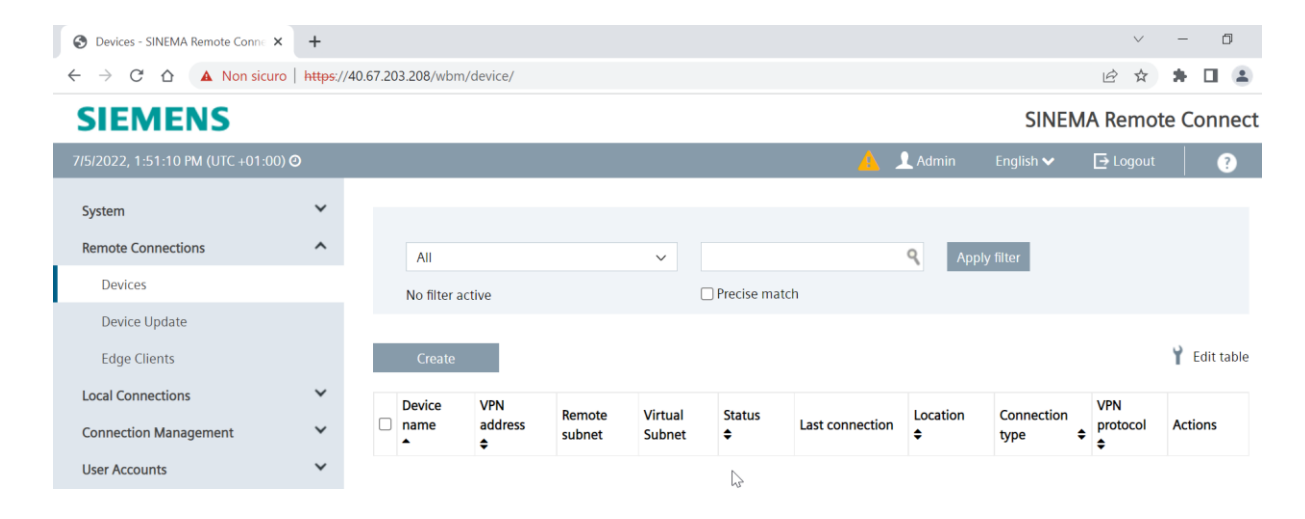

N.B.: è possibile creare il device solo se non si sono terminate le connessioni disponibili in base alle licenze acquistate (fare riferimento alle "Demo Connection License" e alle "SINEMA RC Connection"). E' possibile verificare lo stato di occupazione delle licenze su System → Licenses.

Nella nuova pagina inserire un **nome per identificare il device** e una **password di accesso** alla VPN (servirà poi in fase di configurazione della connessione a SINEMA RC nella pagina web SCALANCE). N.B.: è richiesta una password di tipo robusto.

| <b>T</b>                                          |                           |                           |                                 |           |           |              |  |
|---------------------------------------------------|---------------------------|---------------------------|---------------------------------|-----------|-----------|--------------|--|
| S New Device Wizard - SINEMA Re                   | × +                       |                           |                                 |           |           | $\checkmark$ |  |
| $\leftarrow$ $\rightarrow$ C $\triangle$ Non sice | uro   <del>https://</del> | 40.67.203.208/wbm/device/ | create/                         |           |           |              |  |
| SIEMENS SINEMA Rem                                |                           |                           |                                 |           |           |              |  |
| 7/5/2022, 1:51:57 PM (UTC +01:0                   | 00) 🥝                     |                           |                                 | 🛕 👤 Admin | English 🗸 | 🕞 Logout     |  |
| System                                            | ~                         |                           |                                 |           |           |              |  |
|                                                   |                           | Device Settings           | Network Settings                |           |           |              |  |
| Remote Connections                                | ^                         |                           |                                 |           |           |              |  |
| Devices                                           |                           | Device information:       |                                 |           | v         | _            |  |
| Device Update                                     |                           | * Device name:            | S615_Test                       |           |           |              |  |
| Edge Clients                                      |                           | * Password:               | •••••                           |           |           |              |  |
| Local Connections                                 | ~                         | * Confirm password:       | ••••••                          |           |           |              |  |
| C                                                 | ~                         | Vendor:                   | Siemens                         |           |           |              |  |
| Connection Management                             | •                         | * Type:                   | SCALANCE S615 / M804PB / M826 🗸 |           |           |              |  |
| User Accounts                                     | ~                         | Location:                 |                                 |           |           |              |  |
| Services                                          | ~                         | Comment                   |                                 |           |           |              |  |
| Security                                          | ~                         | VPN settings:             |                                 |           |           |              |  |
|                                                   |                           | vriv settings.            |                                 |           | <b>v</b>  | _            |  |
| My Account                                        | *                         | * VPN protocol:           | OpenVPN V                       |           |           |              |  |
|                                                   |                           | * Connection type:        | Permanent 🗸                     |           |           |              |  |
|                                                   |                           |                           | Request VPN address             |           |           |              |  |

Selezionare il tipo di dispositivo da connettere al Sinema RC utilizzando l'apposito menu a tendina

| 6 | New Device Wizard - SINEMA Rei 🗙               | +       |                            |                                                          |           |           |      |
|---|------------------------------------------------|---------|----------------------------|----------------------------------------------------------|-----------|-----------|------|
| < | ightarrow $ ightarrow$ $ ightarrow$ Non sicuro | https:/ | /40.67.203.208/wbm/device/ | create/                                                  |           |           | Ŕ    |
|   | SIEMENS                                        |         |                            |                                                          |           | SINE      | MA R |
| 7 | 7/5/2022, 1:52:21 PM (UTC +01:00) 🥝            | )       |                            | 4                                                        | 💄 👤 Admin | English 🗸 | Đι   |
|   | System<br>Remote Connections                   | ×<br>、  | Device Settings            | Network Settings                                         |           |           |      |
|   | Devices                                        |         | Device information:        |                                                          |           | 、         | /_   |
|   | Device Update                                  |         | * Device name:             | S615_Test                                                |           |           |      |
|   | Edge Clients                                   |         | * Password:                | •••••                                                    |           |           |      |
|   | Local Connections                              | ~       | * Confirm password:        | •••••                                                    |           |           |      |
|   | Connection Management                          | ~       | Vendor:                    | Siemens                                                  |           |           |      |
|   | User Accounts                                  | ~       | Location:                  | SCALANCE 50157 M804187 M820 1                            |           |           |      |
|   | Services                                       | ~       | Comment:                   | SCALANCE MUX8XX                                          |           |           |      |
|   | Security                                       | ~       | VPN settings:              | CP 1243-1 / CP 1243-8 IRC / CP 1543SP-1 / CP 1542SP-1 II | RC        | <b>`</b>  | /_   |
|   | My Account                                     | ~       | * VPN protocol:            | CP 1243-7 LTE<br>RTU303XC / RTU304XC                     |           |           |      |
|   |                                                |         | * Connection type:         | RTU3010C<br>SINEMA RC Edge Client<br>Other               |           |           |      |

Scegliere il **tipo di connessione** da stabilire dal menu a tendina in corrispondenza di "Connection Type". Una connessione di tipo "**Permanent**" rimane sempre attiva sul device. Una connessione tramite "**Digital Input**" richiede, per essere attivata, che sia presente un ingresso attivo a 24VDC sull'apposito morsetto per i device che la supportano. Allo spegnimento di tale ingresso anche la VPN torna in Stand-by. **N.B.: si raccomanda di lasciare il protocollo di default, OpenVPN.** 

| S New Device Wizard - SINEMA Re                   | × +                       |                           |                                 |           |           |       |
|---------------------------------------------------|---------------------------|---------------------------|---------------------------------|-----------|-----------|-------|
| $\leftarrow$ $\rightarrow$ C $\triangle$ Non sicu | iro   <del>https://</del> | 40.67.203.208/wbm/device/ | create/                         |           |           | Ŕ     |
| SIEMENS                                           |                           |                           |                                 |           | SINE      | MA Re |
| 7/5/2022, 1:52:36 PM (UTC +01:0                   | 0) 🕑                      |                           |                                 | 🛕 👤 Admin | English 🗸 | ÐL    |
| System                                            | *                         | Device Settings           | Network Settings                |           |           |       |
| Remote Connections                                | ^                         |                           |                                 |           |           |       |
| Devices                                           |                           | Device information:       |                                 |           | <b>v</b>  | —     |
| Device Update                                     |                           | * Device name:            | S615_Test                       |           |           |       |
| Edge Clients                                      |                           | * Password:               | •••••                           |           |           |       |
| Local Connections                                 | ~                         | * Confirm password:       | •••••                           |           |           |       |
| Connection Management                             | ~                         | Vendor:                   | Siemens                         |           |           |       |
|                                                   |                           | * Type:                   | SCALANCE S615 / M804PB / M826 🗸 |           |           |       |
| User Accounts                                     | *                         | Location:                 |                                 |           |           |       |
| Services                                          | ~                         | Comment:                  |                                 |           |           |       |
| Security                                          | ~                         | VPN settings:             |                                 |           | <b>~</b>  | ·     |
| My Account                                        | ~                         | * VPN protocol:           | OpenVPN 🗸                       |           |           |       |
|                                                   |                           | * Connection type:        | Permanent                       |           |           |       |

Scegliere dal menu a tendina il **gruppo a cui appartiene il dispositivo** per un **accesso completo**, qualora si decida di dare l'accesso completo, e cliccare "Add".

| È |
|---|
| - |
|   |
|   |
|   |
|   |
|   |
|   |
|   |
| - |
|   |
|   |
|   |
|   |
|   |
| - |
|   |
|   |
|   |

se si sbaglia si può cliccare X sul nome del gruppo aggiunto per eliminarlo

| Group settings:     |               |              |  |
|---------------------|---------------|--------------|--|
| Participant groups: |               | ✓ Add        |  |
|                     | DemoDevices X | ]            |  |
|                     | Next          | Quick Finish |  |

Nota Bene: chi avrà diritti di comunicazione sul gruppo a cui viene assegnato il device sarà in grado di vedere via VPN tutto quello che sta a valle del dispositivo connesso in VPN. Se invece si vuole andare a segmentare gli accessi per tutti gli utenti coinvolti è possibile non selezionare alcun gruppo (vedere passaggi successivi)

Selezionare Quick Finish nel caso il device non preveda il supporto di una rete (come CP o RTU), altrimenti cliccare **Next** per configurare i parametri di rete (sezione successiva).

| S New Device Wizard - SINEMA Re                     | +       |                             |                                       |
|-----------------------------------------------------|---------|-----------------------------|---------------------------------------|
| $\leftarrow$ $\rightarrow$ C $\triangle$ Non sicure | https:/ | //40.67.203.208/wbm/device/ | create/ 🖄                             |
| Devices                                             |         | Device information:         | v                                     |
| Device Update                                       |         | * Device name:              | S615_Test                             |
| Edge Clients                                        |         | * Password:                 |                                       |
| Local Connections                                   | ~       | * Confirm password:         |                                       |
| Connection Management                               | ~       | Vendor:                     | Siemens                               |
| User Accounts                                       | ~       | * Type:                     | SCALANCE S615 / M804PB / M826 🛩       |
| Convisor                                            | ~       | Location:                   |                                       |
| Services                                            | , ,     | Comment:                    |                                       |
| Security                                            | ~       | VPN settings:               | · · · · · · · · · · · · · · · · · · · |
| My Account                                          | ~       | * VPN protocol:             | OpenVPN ~                             |
|                                                     |         | * Connection type:          | Permanent 🗸                           |
|                                                     |         |                             | Request VPN address                   |
|                                                     |         |                             | Use fixed VPN address                 |
|                                                     |         |                             | Connection parameters                 |
|                                                     |         | Group settings:             | ~~~~~ <b>~</b> ~                      |
|                                                     |         | Participant groups:         | Add                                   |
|                                                     |         |                             | Next Quick Finish                     |

#### Configurazione parametri di rete solo per Scalance

Per aggiungere la rete connessa al device occorre per prima cosa assegnare **un nome a piacere alla rete** e cliccare su **Add** nella sezione "**Network Settings**"

| S New Device Wizard - SINEMA Re                      | < +                      |                                              |           |           |      |
|------------------------------------------------------|--------------------------|----------------------------------------------|-----------|-----------|------|
| $\leftarrow$ $\rightarrow$ C $\triangle$ A Non sicur | o   <del>https</del> :// | /40.67.203.208/wbm/device/create/            |           |           | Ŀ    |
| SIEMENS                                              |                          |                                              |           | SINEN     | /A F |
| 7/5/2022, 1:55:35 PM (UTC +01:00                     | )) @                     |                                              | 🛕 👤 Admin | English 🗸 | ₽    |
| System                                               | ~                        | Device Settings Network Settings             |           |           |      |
| Remote Connections                                   | ^                        |                                              |           |           |      |
| Devices                                              |                          | Template settings: Save settings as template |           |           |      |
| Device Update                                        |                          | Subnet Settings:                             |           | v         | _    |
| Edge Clients                                         |                          | Device is a network gateway 🗹                |           |           |      |
| Local Connections                                    | ~                        | Subnet name: ReteTest Add                    |           |           |      |
| Connection Management                                | ~                        | Back Finish                                  |           |           |      |

Assegnare **indirizzo IP** alla rete (va bene un qualsiasi indirizzo appartenente alla rete in questione) e relativa **Subnet Mask**.

| S New Device Wizard - SINEMA Re              | × +                       |                            |                  |                    |          |         |               |
|----------------------------------------------|---------------------------|----------------------------|------------------|--------------------|----------|---------|---------------|
| $\leftarrow \rightarrow C \Delta$ A Non sicu | ro   <del>https</del> :// | 40.67.203.208/wbm/device/c | create/          |                    |          |         | Ŀ             |
| SIEMENS                                      |                           |                            |                  |                    |          |         | SINEMA        |
| 7/5/2022, 1:56:18 PM (UTC +01:0              | 0) 🕑                      |                            |                  |                    | <u> </u> | 👤 Admin | English 🗸 🛛 🔁 |
| System                                       | ~                         | Device Settings            | Network Settings |                    |          |         |               |
| Devices                                      |                           | Template settings:         | Save set         | ttings as template |          |         |               |
| Device Update                                |                           | Subnet Settings:           |                  |                    |          |         | <b>v</b>      |
| Edge Clients                                 |                           | Device is a network gate   | eway 🗹           |                    |          |         |               |
| Local Connections                            | ~                         | Subnet name                | e:               | Add                |          |         |               |
| Connection Management                        | ~                         | Subnet ReteTest            | ×                |                    |          |         | <b>v</b>      |
| User Accounts                                | ~                         | Subnet name:               | ReteTest         |                    |          |         |               |
| Services                                     | ~                         | Participant groups:        | DemoDevices      | ✓ Add              |          |         |               |
| Security                                     | ~                         | Subnet IP:                 | 192.168.232.1    |                    |          |         |               |
| My Account                                   | ~                         | Subnet mask:               | 255.255.255.0    |                    |          |         |               |
|                                              |                           | NAT Mode:                  | None             | ~                  |          | N       |               |
|                                              |                           | Node name:                 |                  | Add                |          | 73      |               |

**Opzionale:** Se si intende riutilizzare questa classe IP per altri device (ad esempio se si creano macchine in serie identiche) è obbligatorio l'uso di una Virtual Subnet in modo da poter registrare in maniera univoca la macchina sul server.

Occorre quindi selezionare sul "NAT mode" la voce "1:1 **NAT**" dal menu a tendina e poi assegnare un indirizzo virtuale

| S New Device Wizard - SINEMA Re                   | × +                         |                           |                                               |                    |          |         |               |
|---------------------------------------------------|-----------------------------|---------------------------|-----------------------------------------------|--------------------|----------|---------|---------------|
| $\leftarrow$ $\rightarrow$ C $\triangle$ Non sice | uro   <del>https:</del> //4 | 40.67.203.208/wbm/device/ | 'create/                                      |                    |          |         |               |
| SIEMENS                                           |                             |                           |                                               |                    |          |         | SINEMA        |
| 7/5/2022, 1:57:23 PM (UTC +01:0                   | 0) 🕑                        |                           |                                               |                    | <u> </u> | 👤 Admin | English 🗸 🛛 🚦 |
| System                                            | ~                           | Device Settings           | Network Settings                              |                    |          |         |               |
| Devices                                           |                             | Template settings:        | Save set                                      | ttings as template |          |         |               |
| Device Update                                     |                             | Subnet Settings:          |                                               |                    |          |         | <b>v</b>      |
| Edge Clients                                      |                             | Device is a network gate  | eway 🗹                                        |                    |          |         |               |
| Local Connections                                 | ~                           | Subnet nam                | ne:                                           | Add                |          |         |               |
| Connection Management                             | ~                           | Subnet ReteTest           | ×                                             |                    |          |         | <b>v</b>      |
| User Accounts                                     | ~                           | Subnet name:              | ReteTest                                      |                    |          |         |               |
| Services                                          | ~                           | Participant groups:       | DemoDevices                                   | ✓ Add              |          |         |               |
| Security                                          | ~                           | Subnet IP:                | 107 168 737 1                                 |                    |          |         |               |
| My Account                                        | *                           | Subnet mask:<br>NAT Mode: | None<br>1:1 NAT<br>NAT for local host<br>None | <b>↓</b>           |          |         |               |
|                                                   |                             | Node name:                |                                               | Add                |          |         |               |

**N.B:** l'indirizzo virtuale da inserire in corrispondenza di "Virtual Subnet IP" può essere un qualsiasi indirizzo purché non sia già stato utilizzato nel Sinema RC Server (si raccomanda di usare una delle solite classi IP private appartenenti quindi alle famiglie (10.0.0.0/8,172.16.0.0/12 o 192.168.0.0/16)

| S New Device Wizard - SINEMA Re                    | +                      |                            |                           |
|----------------------------------------------------|------------------------|----------------------------|---------------------------|
| $\leftarrow$ $\rightarrow$ C $\triangle$ Non sicur | o   <del>https:/</del> | /40.67.203.208/wbm/device/ | create/                   |
| System                                             | ~                      | Device Settings            | Network Settings          |
| Remote Connections                                 | ^                      |                            |                           |
| Devices                                            |                        | Template settings:         | Save settings as template |
| Device Update                                      |                        | Subnet Settings:           | <b>v</b> _                |
| Edge Clients                                       |                        | Device is a network gate   | eway 🗹                    |
| Local Connections                                  | ~                      | Subnet nam                 | Add                       |
| Connection Management                              | ~                      | Subnet ReteTest            | ×                         |
| User Accounts                                      | ~                      | Subnet name:               | ReteTest                  |
| Services                                           | ~                      | Participant groups:        | DemoDevices               |
| Security                                           | ~                      | Subnet IP:                 | 192.168.232.1             |
| My Account                                         | ~                      | Subnet mask:               | 255.255.255.0             |
|                                                    |                        | NAT Mode:                  | 1:1 NAT 🗸                 |
|                                                    |                        | Virtual Subnet IP:         | 172.16.232.1              |
|                                                    |                        | Node name:                 | Add                       |
|                                                    |                        | Back                       | Finish                    |

**Opzionale:** Se occorre aggiungere un'altra rete (quando sul device sono configurate più reti macchina alle quali dare accesso) è sufficiente ripetere la procedura inserendo un **nuovo nome** e cliccando su **Add** e configurando gli IP e Mask di conseguenza.

| S New Device Wizard - SINEMA Re                          | × +                         |                           |                           |
|----------------------------------------------------------|-----------------------------|---------------------------|---------------------------|
| $\leftrightarrow$ $\rightarrow$ C $\triangle$ A Non sicu | uro   https://40            | 0.67.203.208/wbm/device/c | 'create/                  |
| System<br>Remote Connections                             | ×<br>^                      | Device Settings           | Network Settings          |
| Devices                                                  |                             | Template settings:        | Save settings as template |
| Device Update                                            |                             | Subnet Settings:          | June sextings as template |
| Edge Clients                                             |                             | Device is a network gate  | eway 🗹                    |
| Local Connections                                        | ~                           | Subnet name               | ne: ReteTest2 Add         |
| Connection Management                                    | ~                           | Subnet ReteTest           | ×~                        |
| User Accounts                                            | ~                           | Subnet name:              | ReteTest                  |
| Services                                                 | ~                           | Participant groups:       | DemoDevices ✓ Add         |
| Security                                                 | ~                           | Subpot ID:                | 10.2 168 22.2 1           |
| My Account                                               | ~                           | Subnet mack               | 255 255 0                 |
|                                                          |                             | NAT Mode                  | 1:1 NAT                   |
|                                                          |                             | Virtual Subnet JP         | 172.16.232.1              |
|                                                          |                             | Node name:                | 172-10232-1               |
|                                                          |                             | Node name:                |                           |
| $\leftarrow$ $\rightarrow$ C $\triangle$ A Non side      | curo   <del>https</del> :// | /40.67.203.208/wbm/devic  | ce/create/                |
| User Accounts                                            | ~                           | Subnet name               | e: ReteTest               |
| Services                                                 | ~                           | Participant groups        | os: DemoDevices ✓ Add     |
| Security                                                 | ~                           | Subset ID                 | D. 102 169 222 1          |
| My Account                                               | ~                           | Subnet IP                 |                           |
| ,                                                        |                             | Subnet mask               | K: 255.255.255.0          |
|                                                          |                             | Virtual Subnot IP         | P: 172 16 232 1           |
|                                                          |                             | Nodo namo                 | o:                        |
|                                                          |                             | Subpot PotoToct           | +7 <b>u</b>               |
|                                                          |                             | Subnet name               | e: ReteTest2              |
|                                                          |                             | Participant groups        | s: DemoDevices X Add      |
|                                                          |                             | rancipant groups          |                           |
|                                                          |                             | Subnet IP                 | P: 192.168.233.1          |
|                                                          |                             | Subnet mask               | k: 255.255.255.0          |
|                                                          |                             | NAT Mode                  | e: 1:1 NAT ~              |
|                                                          |                             | Virtual Subnet IP         | P: 172.16.233.1           |
|                                                          |                             | Node name                 | e: Add                    |
|                                                          |                             | Back                      | Finish                    |

**Opzionale:** Deselezionare la spunta "Device is a Network Gateway" in alto alla pagina se non si intende configurare sui dispositivi nella rete remota (o non si ha la certezza che sia configurato) il default gateway verso il device connesso al Sinema (vale per tutte le subnet).

| S New Device Wizard - SINEMA Re                    | × +                          |                                |                           |           |
|----------------------------------------------------|------------------------------|--------------------------------|---------------------------|-----------|
| $\leftarrow$ $\rightarrow$ C $\triangle$ A Non sic | uro   <del>https</del> ://40 | .67.203.208/wbm/device/create/ |                           |           |
| SIEMENS                                            |                              |                                |                           |           |
| 7/5/2022, 2:00:39 PM (UTC +01:                     | 00) <b>@</b>                 |                                |                           | 🛕 👤 Admir |
| System                                             | ~                            | Device Settings Network Set    | ttings                    |           |
| Remote Connections                                 | ^                            |                                |                           |           |
| Devices                                            |                              | Template settings:             | Save settings as template |           |
| Device Update                                      |                              | Subnet Settings:               |                           |           |
| Edge Clients                                       |                              | Device is a network gateway 🖓  |                           |           |
| Local Connections                                  | ~                            | Subnet name:                   | Add                       |           |

**N.B.:** Con questa configurazione sarà possibile mascherare tutte le connessioni entranti dalla VPN verso la rete remota con l'indirizzo del device preposto alla VPN in modo che i dispositivi locali siano convinti di parlare con un dispositivo nella stessa rete.

Cliccare su Finish in fondo alla pagina per eseguire la creazione del device così creato.

| S New Device Wizard - SINEMA                      | Rei × +              |                        |               |
|---------------------------------------------------|----------------------|------------------------|---------------|
| $\leftrightarrow$ $\rightarrow$ C $\triangle$ Non | sicuro   https://40. | 67.203.208/wbm/device/ | create/       |
| User Accounts                                     | ~                    | Subnet name:           | ReteTest      |
| Services                                          | ~                    | Participant groups:    | DemoDevices   |
| Security                                          | ~                    | Subnet IP:             | 192.168.232.1 |
| My Account                                        | ~                    | Subnet mask:           | 255.255.255.0 |
|                                                   |                      | NAT Mode:              | 1:1 NAT ~     |
|                                                   |                      | Virtual Subnet IP:     | 172.16.232.1  |
|                                                   |                      | Node name:             | Add           |
|                                                   |                      | Subnet ReteTest2       | ×             |
|                                                   |                      | Subnet name:           | ReteTest2     |
|                                                   |                      | Participant groups:    | DemoDevices   |
|                                                   |                      | Subnet IP:             | 192.168.233.1 |
|                                                   |                      | Subnet mask:           | 255.255.255.0 |
|                                                   |                      | NAT Mode:              | 1:1 NAT 🗸     |
|                                                   |                      | Virtual Subnet IP:     | 172.16.233.1  |
|                                                   |                      | Node name:             | Add           |
|                                                   |                      | Back                   | Finish Ju     |

Il device sarà ora presente nella lista dei device dove potrà essere monitorato, cancellato o modificato

| Devices - SINEMA Remote Conn                      | × +              |         |             |              |           |            |              |            |        |              |               | $\sim$   | -          | ٥       |
|---------------------------------------------------|------------------|---------|-------------|--------------|-----------|------------|--------------|------------|--------|--------------|---------------|----------|------------|---------|
| $\leftarrow$ $\rightarrow$ C $\triangle$ Non side | curo   https://4 | 0.67.20 | 03.208/wbm  | /device/     |           |            |              |            |        |              |               | € ☆      | <b>*</b> D |         |
| SIEMENS                                           |                  |         |             |              |           |            |              |            |        |              | SINEMA        | Remot    | e Cor      | nnec    |
| 7/5/2022, 2:07:39 PM (UTC +01                     | :00) 🕑           |         |             |              |           |            |              |            | 🛕 👤 Ad | min Engli    | ish 🗸 🛛 [     | → Logout |            | ?       |
| System                                            | ~                |         |             |              |           |            |              |            |        |              |               |          |            |         |
| Remote Connections                                | ^                |         | All         |              |           | ~          |              |            | ٩      | Apply filter |               |          |            |         |
| Devices                                           |                  |         | No filter a | ctive        |           |            | Precis       | e match    |        |              |               |          |            |         |
| Device Update                                     |                  |         |             |              |           |            |              |            |        |              |               |          |            |         |
| Edge Clients                                      |                  |         | Create      |              | Delete    |            |              |            |        |              |               |          | 🍟 Edi      | t table |
| Local Connections                                 | ~                |         | Device      | VPN          |           | Martine I. | <b>6</b> 1.1 |            |        | <b>c</b>     | VPN           |          |            |         |
| Connection Management                             | ~                |         | name<br>•   | address<br>¢ | subnet    | Subnet     | \$           | connection | ¢      | type 🗧       | protocol<br>¢ | Actions  |            |         |
| User Accounts                                     | ~                |         | S615_Tes    | -            | 192.168.2 | 172.16.2   | Offline      | -          |        | Permanent    | OpenVPN       | 0/3      | 199        | 0       |
| Services                                          | ~                |         | τ           |              | 32.0/24   | 32.0/24    |              |            |        |              |               |          |            |         |
| · · ·                                             | ~                |         |             |              | 33.0/24   | 33.0/24    |              |            |        |              |               |          |            |         |

Cliccando poi sull'icona "I" in corrispondenza della colonna "Actions" sarà possibile recuperare i parametri di connessione al SINEMA RC da inserire nello SCALANCE (o altro dispositivo) tramite la sua interfaccia web (vedere guida dedicata).

|     | Device<br>name<br>▲    | VPN<br>address<br>¢ | Remote<br>subnet                             | Virtual<br>Subnet                          | Status<br>≑      | Last<br>connection | Location<br>\$    | Connection<br>type 🔶 | VPN<br>protocol<br>¢ | Actions         |                |       |       |     |
|-----|------------------------|---------------------|----------------------------------------------|--------------------------------------------|------------------|--------------------|-------------------|----------------------|----------------------|-----------------|----------------|-------|-------|-----|
|     | S615_Tes<br>t          | -                   | 192.168.2<br>32.0/24<br>192.168.2<br>33.0/24 | 172.16.2<br>32.0/24<br>172.16.2<br>33.0/24 | ØOffline         | -                  |                   | Permanent            | OpenVPN              | Informa         | rtion          |       |       |     |
| 0   | Devices / S615_1       | fest - SINEMA Re    | × +                                          |                                            |                  |                    |                   |                      |                      |                 | ~              | -     | ٥     | ×   |
| ÷   | $\rightarrow$ G D      | A Non sid           | uro   https://40.                            | 67.203.208/wb                              | m/device/9/info  | 5/                 |                   |                      |                      |                 | ₫ ✿            | *     |       | :   |
| S   | IEME                   | NS                  |                                              |                                            |                  |                    |                   |                      |                      | SINE            | A Remot        | te Co | onnec | t Î |
| 7/5 | /2022, 2:09:19         | PM (UTC +01:        | 00) 🥝                                        |                                            |                  |                    |                   | <u> </u>             | 1 Admin              | English 🗸       | 📑 Logout       |       | ?     |     |
| S   | ystem<br>emote Connect | ions                | ~                                            | Device over                                | rview            |                    |                   |                      |                      |                 |                |       |       |     |
|     | Devices                |                     |                                              | Devi                                       | ce information:  |                    |                   |                      |                      |                 |                |       |       | - 1 |
|     | Device Updat           | e                   |                                              |                                            | Device ID:       | 9                  |                   |                      |                      |                 |                |       |       |     |
|     | Edge Clients           |                     |                                              | IP address of                              | the VPN server:  | 10.0.0.53          |                   |                      |                      |                 |                | C     | b .   | - 1 |
| U   | ocal Connection        | ns                  | ~                                            | IP address of 1                            | the Web server:  | 10.0.0.53          |                   |                      |                      |                 |                | C     | 5     | - 1 |
| C   | onnection Man          | agement             | ~                                            | W                                          | leb server port: | 443                |                   |                      |                      |                 |                | IC.   | 1     | - 1 |
|     | ser Accounts           | -3                  | ~                                            | SH                                         | A1-Fingerprint:  | /2:43:13:C8:B      | C:DF:01:AC:43:B1: | 05:58:98:E0:6A:17:E  | 8:49:61:EB           | D.DC.78-EC.CO.  | C.7D.99.72.0   |       | 5     | - 1 |
| 6   |                        |                     |                                              | SHAZ                                       | Export CA        | 63:5E:4A:45:0      | 7:20:50:11:45:65: | U1:24:04:E5:EE:FA:5  | D:34:CZ:FT:4A:1      | D:DC:78:F0:02:F | ·6:/D:02:/3:01 | .oc . | 2     |     |
| 2   | ervices                |                     |                                              |                                            | Device name:     | S615 Test          |                   |                      |                      |                 |                |       |       |     |
| S   | ecurity                |                     | Ť                                            | Ne                                         | twork Settings:  | /                  |                   |                      |                      |                 |                |       |       |     |
| N   | ly Account             |                     | ~                                            |                                            | Type:            | SCALANCE S61       | 15 / M804PB / M82 | 6/M816               |                      |                 |                |       |       |     |
|     |                        |                     |                                              |                                            | Vendor:          | Siemens            |                   |                      |                      |                 |                |       |       |     |
|     |                        |                     |                                              |                                            | Location         |                    |                   |                      |                      |                 |                |       |       |     |

### **Configurazione Device Dedicated Access (DDA) – solo per SCALANCE**

Il Device Dedicated Access permette di selezionare a quali porzioni della rete o singoli dispositivi è possibile accedere in base all'utente che effettua la connessione. Anche questa funzionalità è configurabile <u>solo negli Scalance</u>.

#### Accesso differenziato per sottoreti:

Creare un dispositivo con diverse sottoreti come mostrato nella sezione precedente. Nel tab "**Network Settings**" durante la creazione del dispositivo **selezionare il gruppo** o i gruppi di riferimento per avere accesso a quella specifica sottorete, e cliccare su "**Add**" (non c'è limite al numero di gruppi che si possono aggiungere).

| Oevices / S615_Test - SINEMA Re ×                          | +      |                             |                           |    |
|------------------------------------------------------------|--------|-----------------------------|---------------------------|----|
| $\leftrightarrow$ $\rightarrow$ C $\triangle$ A Non sicuro | https: | //40.67.203.208/wbm/device/ | /9/network_settings/      | È  |
| SIEMENS                                                    |        |                             | SINEMA                    | Re |
| 7/5/2022, 2:16:51 PM (UTC +01:00) (                        | Ð      |                             | 🔥 👤 Admin English 🛩 🖻     | Lo |
| System<br>Remote Connections                               | ×<br>^ | Device Settings             | Network Settings          |    |
| Devices                                                    |        | Template settings:          | Save settings as template |    |
| Device Update                                              |        | Subnet Settings:            | v                         |    |
| Edge Clients                                               |        | Device is a network gat     | ieway 🗆                   |    |
| Local Connections                                          | ~      | Subnet nan                  | ne: Add                   |    |
| Connection Management                                      | ~      | Subnet ReteTest             | ×                         |    |
| User Accounts                                              | ~      | Subnet name:                | ReteTest                  |    |
| Services                                                   | ~      | Participant groups:         | DemoDevices V Add         |    |
| Security                                                   | ~      | Subnet IP:                  | DemoUsers                 |    |
| My Account                                                 | ~      | Subnet mask:                | ExternalUsers             |    |
|                                                            |        | NAT Mode:                   | 1:1 NAT ~                 |    |
|                                                            |        |                             |                           |    |
|                                                            |        | Subnet ReteTest             | ×                         |    |
|                                                            |        | Subnet name:                | ReteTest                  |    |
|                                                            | P      | articipant groups:          | ✓ Add                     |    |
|                                                            |        |                             |                           |    |
|                                                            |        | Subnet IP:                  | 192.168.232.1             |    |

Se si sbaglia si può cliccare sulla X per cancellare il gruppo così creato. Realizzare la stessa configurazione con un altro o altri gruppi per le altre sottoreti.

| S Devices / S615_Test - SINEMA Re                   | × +                         |                            |                     |
|-----------------------------------------------------|-----------------------------|----------------------------|---------------------|
| $\leftarrow$ $\rightarrow$ C $\triangle$ A Non side | curo   <del>https</del> :// | 40.67.203.208/wbm/device/9 | )/network_settings/ |
| Connection Management                               | ~                           | Subnet ReteTest            | ×                   |
| User Accounts                                       | ~                           | Subnet name:               | ReteTest            |
| Services                                            | ~                           | Participant groups:        | Add                 |
| Security                                            | ~                           |                            | DemoDevices X       |
| My Account                                          | ~                           | Subnet IP:                 | 192.168.232.1       |
|                                                     |                             | Subnet mask:               | 255.255.255.0       |
|                                                     |                             | NAT Mode:                  | 1:1 NAT ~           |
|                                                     |                             | Virtual Subnet IP:         | 172.16.232.1        |
|                                                     |                             | Node name:                 | Add                 |
|                                                     |                             | Subnet ReteTest2           | ×                   |
|                                                     |                             | Subnet name:               | ReteTest2           |
|                                                     |                             | Participant groups:        | Add                 |
|                                                     |                             |                            | ExternalDemo X      |
|                                                     |                             | Subnet IP:                 | 192.168.233.1       |
|                                                     |                             | Subnet mask:               | 255.255.255.0       |
|                                                     |                             | NAT Mode:                  | 1:1 NAT ~           |

Cliccare su "Save" per effettuare la creazione del device o salvare la configurazione modificata

| S Devices / S615_Test - SINEMA Re × +                         |                              |                     |
|---------------------------------------------------------------|------------------------------|---------------------|
| $\leftarrow$ $\rightarrow$ C $\triangle$ A Non sicuro   http: | .//40.67.203.208/wbm/device/ | 9/network_settings/ |
| Services 🗸                                                    | Participant groups:          | × Add               |
| Security 🗸                                                    |                              | DemoDevices X       |
| My Account                                                    | Subnet IP:                   | 192.168.232.1       |
|                                                               | Subnet mask:                 | 255.255.255.0       |
|                                                               | NAT Mode:                    | 1:1 NAT ~           |
|                                                               | Virtual Subnet IP:           | 172.16.232.1        |
|                                                               | Node name:                   | Add                 |
|                                                               | Subnet ReteTest2             | ×                   |
|                                                               | Subnet name:                 | ReteTest2           |
|                                                               | Participant groups:          | Add                 |
|                                                               |                              | ExternalDemo X      |
|                                                               | Subnet IP:                   | 192.168.233.1       |
|                                                               | Subnet mask:                 | 255.255.255.0       |
|                                                               | NAT Mode:                    | 1:1 NAT ~           |
|                                                               | Virtual Subnet IP:           | 172.16.233.1        |
|                                                               | Node name:                   | Add                 |
|                                                               | Save                         |                     |

Nota Bene: nell'esempio la sottorete 1 si trova sotto un gruppo e la sottorete 2 sotto ad un altro gruppo. Per accedere alle sottoreti, due diversi utenti dovranno trovarsi all'interno di gruppi abilitati a comunicare verso i gruppi due aggiunti (es: il gruppo dell'utente A dovrà essere abilitato verso DemoDevices e il gruppo dell'utente B dovrà essere abilitato verso ExternalDemo). Inoltre, prestare attenzione se l'intero device è stato assegnato ad un gruppo nella tab precedente "Device Settings" in corrispondenza della voce "Group Setting", "Participant Groups", come mostrato in precedenza durante la creazione del dispositivo.

#### Accesso differenziato per singoli indirizzi:

Nella singola sottorete andare a creare un nodo assegnandogli un nome e cliccando su Add

| S Devices / S615_Test - SINEMA Re ×                                         | + |                          |                           |  |  |  |  |  |
|-----------------------------------------------------------------------------|---|--------------------------|---------------------------|--|--|--|--|--|
| ← → C △ A Non sicuro   https://40.67.203.208/wbm/device/9/network_settings/ |   |                          |                           |  |  |  |  |  |
| System                                                                      | ~ | Device Settings          | Network Settings          |  |  |  |  |  |
| Remote Connections                                                          | ^ |                          |                           |  |  |  |  |  |
| Devices                                                                     |   | Template settings:       | Save settings as template |  |  |  |  |  |
| Device Update                                                               |   | Subnet Settings:         |                           |  |  |  |  |  |
| Edge Clients                                                                |   | Device is a network gate | way 🗆                     |  |  |  |  |  |
| Local Connections                                                           | ~ | Subnet name              | e: Add                    |  |  |  |  |  |
| Connection Management                                                       | ~ | Subnet ReteTest          | ×                         |  |  |  |  |  |
| User Accounts                                                               | ~ | Subnet name:             | ReteTest                  |  |  |  |  |  |
| Services                                                                    | ~ | Participant groups:      | Add                       |  |  |  |  |  |
| Security                                                                    | ~ |                          | DemoDevices X             |  |  |  |  |  |
| My Account                                                                  | ~ | Subnet IP:               | 192.168.232.1             |  |  |  |  |  |
|                                                                             |   | Subnet mask:             | 255.255.255.0             |  |  |  |  |  |
|                                                                             |   | NAT Mode:                | 1:1 NAT ~                 |  |  |  |  |  |
|                                                                             |   | Virtual Subnet IP:       | 172.16.232.1              |  |  |  |  |  |
|                                                                             |   | Node name:               | Nodo1 Add                 |  |  |  |  |  |

Inserire l'indirizzo IP del singolo nodo (ovviamente coerente con la sottorete di appartenenza)

| Oevices / S615_Test - SINEMA Rei                          | × +                       |                            |                     |                |              |
|-----------------------------------------------------------|---------------------------|----------------------------|---------------------|----------------|--------------|
| $\leftrightarrow$ $\rightarrow$ C $\triangle$ A Non sicur | ro   <del>https</del> :// | /40.67.203.208/wbm/device/ | 9/network_settings/ |                |              |
| Local connections                                         |                           |                            |                     |                |              |
| Connection Management                                     | ~                         | Subnet ReteTest            | ×                   |                | — <b>v</b> – |
| User Accounts                                             | ~                         | Subnet name:               | ReteTest            |                |              |
| Services                                                  | ~                         | Participant groups:        |                     | ✓ Add          |              |
| Security                                                  | ~                         |                            | DemoDevices X       |                |              |
| My Account                                                | ~                         | Subnet IP:                 | 192.168.232.1       | ]              |              |
|                                                           |                           | Subnet mask:               | 255.255.255.0       | ]              |              |
|                                                           |                           | NAT Mode:                  | 1:1 NAT             | ~              |              |
|                                                           |                           | Virtual Subnet IP:         | 172.16.232.1        | ]              |              |
|                                                           |                           | Node name:                 |                     | Add            |              |
|                                                           |                           |                            | Node Nodo1          | ×              | <b>~~~</b> - |
|                                                           |                           |                            | Node name:          | Nodo1          |              |
|                                                           |                           |                            | Node IP:            | 192.168.232.10 |              |
|                                                           |                           |                            | Virtual Node IP:    | 172.16.232.10  |              |
|                                                           |                           |                            | Participant groups: | DemoDevices    |              |

| S Devices / S615_Test - SINEMA Re ×                | +        |                    |             |                     |                                        |   |
|----------------------------------------------------|----------|--------------------|-------------|---------------------|----------------------------------------|---|
| $\leftarrow \rightarrow C \triangle $ A Non sicuro | https:/  | //40.67.203.208/wl | om/device/9 | 9/network_settings/ |                                        |   |
| Edge Clients                                       |          | Device is a n      | etwork gate | eway 🗆              |                                        |   |
| Local Connections                                  | ~        | :                  | Subnet nam  | ie:                 | Add                                    |   |
| Connection Management                              | ~        | Subne              | t ReteTest  | ×                   | ~~~~~~~~~~~~~~~~~~~~~~~~~~~~~~~~~~~~~~ | _ |
| User Accounts                                      | ~        | Subi               | net name:   | ReteTest            |                                        |   |
| Services                                           | ~        | Participar         | nt groups:  |                     | ✓ Add                                  |   |
| Security                                           | ~        |                    |             | DemoDevices X       |                                        |   |
| My Account                                         | ~        | 2                  | Subnet IP:  | 192.168.232.1       |                                        |   |
|                                                    |          | Sub                | net mask:   | 255.255.255.0       |                                        |   |
|                                                    |          | Ν                  | AT Mode:    | 1:1 NAT             | ~                                      |   |
|                                                    |          | Virtual            | Subnet IP:  | 172.16.232.1        |                                        |   |
|                                                    |          | No                 | de name:    |                     | Add                                    |   |
|                                                    |          |                    |             | Node Nodo1          | 1 × v                                  | _ |
|                                                    |          |                    |             | Node name:          | e: DemoDevices<br>DemoUsers            |   |
|                                                    |          |                    |             | Node IP:            | P: DeviceHMI                           |   |
|                                                    |          |                    |             | Virtual Node IP:    | P: ExternalDemo                        |   |
|                                                    |          |                    |             | Participant groups: | s: DemoDevices V Add                   |   |
|                                                    |          |                    |             |                     |                                        |   |
|                                                    |          |                    |             |                     |                                        |   |
|                                                    | NO       | ode Nodo 1         | × =         |                     |                                        |   |
|                                                    | N        | ode name:          | Nodo1       |                     |                                        |   |
|                                                    |          | Node IP:           | 192.168     | 8.232.10            |                                        |   |
|                                                    | Virtu    | al Node IP:        | 172.16.     | .232.10             | ]                                      |   |
| Pa                                                 | articipa | int groups:        |             |                     | ✓ Add                                  |   |
|                                                    |          |                    | Device      | eHMI X              | $\sum_{i=1}^{n}$                       |   |

Selezionare il gruppo di appartenenza del nodo e cliccare "Add":

Se devo aggiungere un secondo nodo rieseguo la procedura

| Node name:          | Add                   |
|---------------------|-----------------------|
| Node Nodo1          | ×                     |
| Node name:          | Nodo1                 |
| Node IP:            | 192.168.232.10        |
| Virtual Node IP:    | 172.16.232.10         |
| Participant groups: | Add                   |
|                     | DeviceHMI X           |
| Node Nodo2          | ×                     |
| Node name:          | Nodo2                 |
| Node IP:            | 192.168.232.14        |
| Virtual Node IP:    | 172.16.232.14         |
| Participant groups: | → Add<br>DeviceTest X |

I nodi errati o non più necessari possono essere cancellati cliccando sulla X in alto di fianco al nome del nodo.

| Node Nodo2          | <b>X</b> m     |     | <b>~~~~</b> |
|---------------------|----------------|-----|-------------|
| Node name:          | Nodo2          |     |             |
| Node IP:            | 192.168.232.14 |     |             |
| Virtual Node IP:    | 172.16.232.14  |     |             |
| Participant groups: | ~              | Add |             |
|                     | DeviceTest X   |     |             |

Nota Bene: L'accesso ai nodi segue la stessa filosofia delle sottoreti ma tenete a mente che il nodo sarà comunque visibile in base ai gruppi che possono accedere a tutta la sottorete e ai gruppi che possono accedere a tutto il device!

-

Con riserva di modifiche e salvo errori.

Il presente documento contiene solo descrizioni generali o informazioni su caratteristiche non sempre applicabili, nella forma descritta, al caso concreto o che possono cambiare a seguito di un ulteriore sviluppo dei prodotti. Le caratteristiche desiderate sono vincolanti solo se espressamente concordate all'atto di stipula del contratto.

Tutte le denominazioni dei prodotti possono essere marchi oppure denominazioni di prodotti della Siemens AG o di altre ditte fornitrici, il cui utilizzo da parte di terzi per propri scopi può violare il diritto dei proprietari.